## Add Photo to Moodle Dashboard

Last Modified on 10/09/2018 2:14 pm EDT

1. Go to the homepage of your profile locate your name in the top right of the screen. Select the dropdown menu next to your name.

| Joel Staves    |
|----------------|
| Dashboard      |
| L Profile      |
| Grades         |
| Messages       |
| Preferences    |
| Log out        |
| Switch role to |

2. Locate the User Details and Select "Edit Profile"

## User details Edit profile Email address jstaves@mcneese.edu Country United States City/town Lake Charles

3. You should now see this page.

|                                                                             | h Connect of                                                                                                    |
|-----------------------------------------------------------------------------|----------------------------------------------------------------------------------------------------|
|                                                                             | P Expand an                                                                                                    |
|                                                                             |                                                                                                    |
| Username 🕐 🛛 jstavos                                                        |                                                                                                    |
| n authentication method LDAP server                                         |                                                                                                    |
| Suspended account 🕜 🛛                                                       |                                                                                                    |
| The password must have at least 8 characters, at least 1 digit(s)           |                                                                                                    |
| New password ③ Click to enter text 🖉 Q                                      |                                                                                                    |
|                                                                             |                                                                                                    |
| e password change 🕜 💿                                                       |                                                                                                    |
| First name * Joel                                                           |                                                                                                    |
| Surname * Staves                                                            |                                                                                                    |
| Email address * jstaves@mcneese.edu                                         |                                                                                                    |
| Email display (1) Allow only other course members to see my email address * |                                                                                                    |
| City/town Lake Charles                                                      |                                                                                                    |
|                                                                             | Username () [staves<br>n authentication method<br>()<br>Suspended account ()<br>Suspended account ()<br>The password must have at least 8 characters, at least 1 digit(s)<br>New password ()<br>Click to enter text 2 Q,<br>e password change ()<br>First name ()<br>Sumame ()<br>Staves<br>Email address ()<br>[staves@mcneese edu<br>Email display ()<br>Allow only other course members to see my email address () |

4. Scroll down to "User Picture", you may drag a picture of your choice.

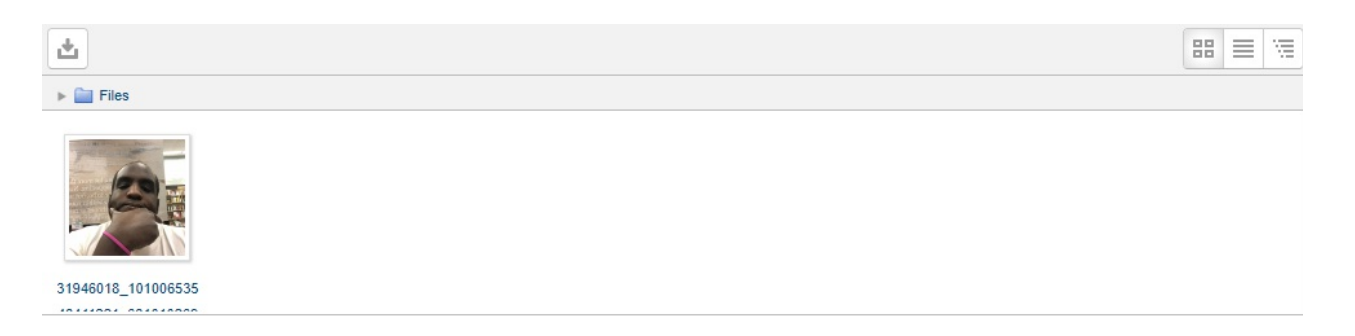

## 5. Select "Update Profile"

| Update profile Cancel |
|-----------------------|
|                       |